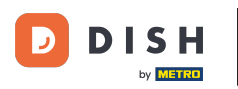

i

Vítejte na hlavním panelu rezervace DISH . V tomto tutoriálu vám ukážeme, jak změnit prioritu rezervace stolu.

| <b>DISH</b> RESERVATION                                |                                                                                                    | <b>*</b> *                     | Test Restaurant - Test     | ⊙   ⋕ < ଡ଼                 |
|--------------------------------------------------------|----------------------------------------------------------------------------------------------------|--------------------------------|----------------------------|----------------------------|
| Reservations                                           | Have a walk-in customer? Received a reservation request over phone / email? E<br>reservation book! | Don't forget to add it to your | WALK-IN ADE                | RESERVATION                |
| 🎮 Table plan                                           | Mon 2 Oct - N                                                                                      | Ion 2 Oct                      |                            |                            |
| 🍴 Menu                                                 |                                                                                                    |                                |                            |                            |
| 🐣 Guests                                               | You have no limits configured for the selected date.                                               |                                |                            | Add a new limit            |
| Feedback                                               |                                                                                                    |                                |                            |                            |
| 🗠 Reports                                              | ○ All ○ Completed                                                                                  | ⊖ Cancelled                    | 0 🙁 0                      | <b>H</b> 0/5               |
| 🌣 Settings 👻                                           |                                                                                                    |                                |                            |                            |
| 𝔗 Integrations                                         | No reservati                                                                                       | ions available                 |                            |                            |
|                                                        | Print                                                                                              |                                |                            | 0                          |
| Too many guests in house?<br>Pause online reservations | Designed by Hospitality Digital GmbH. All rights reserved.                                         | FAQ                            | Terms of use   Imprint   D | Privacy   Privacy Settings |

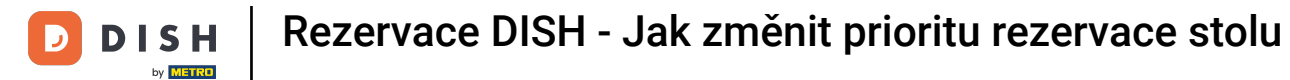

#### Nejprve přejděte na Nastavení v nabídce vlevo.

| <b>DISH</b> RESERVATION                                |                                                                                                    | 🌲 Test Restaurant - Test 🕤   쇄물 🗸 🕞                            |
|--------------------------------------------------------|----------------------------------------------------------------------------------------------------|----------------------------------------------------------------|
| Reservations                                           | Have a walk-in customer? Received a reservation request over phone / email? Don't forget to add it to ye reservation book! | our WALK-IN ADD RESERVATION                                    |
| 🛏 Table plan                                           |                                                                                                    |                                                                |
| 🍴 Menu                                                 | Mon, 2 Oct - Mon, 2 Oct                                                                                                    |                                                                |
| 🛎 Guests                                               | You have no limits configured for the selected date.                                                                       | Add a new limit                                                |
| Feedback                                               |                                                                                                    |                                                                |
| 🗠 Reports                                              | ○ All ○ Completed                                                                                                    | 🗹 0 😩 0 🥅 0/5                                                  |
| 🌣 Settings 👻                                           |                                                                                                    |                                                                |
|                                                        | No reservations available                                                                                                  |                                                                |
|                                                        | Print                                                                                                    | 2                                                              |
| Too many guests in house?<br>Pause online reservations | Designed by Hospitality Digital GmbH. All rights reserved.                                                                 | FAQ   Terms of use   Imprint   Data privacy   Privacy Settings |

H Rezervace DISH - Jak změnit prioritu rezervace stolu

#### 

## A pak vyberte Stůl/sedadla.

| DISH RESERVATION          |                                                                                                    | 🌲 🛛 Test Restaurant - Test 🕤 🛛 🏄 💆 🚱                           |
|---------------------------|----------------------------------------------------------------------------------------------------|----------------------------------------------------------------|
| Reservations              | Have a walk-in customer? Received a reservation request over phone / email? Don't forget to add reservation book! | d it to your WALK-IN ADD RESERVATION                           |
| 🎮 Table plan              |                                                                                                    |                                                                |
| <b>"1</b> Menu            | Mon, 2 Oct - Mon, 2 Oct                                                                                           |                                                                |
| 🛎 Guests                  | You have no limits configured for the selected date.                                                              | Add a new limit                                                |
| 🙂 Feedback                |                                                                                                    |                                                                |
| 🗠 Reports                 | ○ All ○ Completed                                                                                                 | ed ⊉0 😫 0 🛏 0/5                                                |
| 🔹 Settings 👻              |                                                                                                    |                                                                |
| () Hours                  |                                                                                                    |                                                                |
| D Reservations            |                                                                                                    |                                                                |
| 🛱 Tables/Seats            |                                                                                                    |                                                                |
| Reservation limits        |                                                                                                    |                                                                |
| <b>%</b> Offers           |                                                                                                    |                                                                |
| ♀ Notifications           | No reservations available                                                                                         |                                                                |
| 😤 Account                 |                                                                                                    |                                                                |
| ${\cal S}$ Integrations   | Print                                                                                                    | <b>?</b>                                                       |
| Too many guests in house? | Designed by Hospitality Digital GmbH. All rights reserved.                                                        | FAQ   Terms of use   Imprint   Data privacy   Privacy Settings |

#### Nyní klikněte na ikonu úprav v sekci Tabulky a upravte vlastnosti tabulky.

| <b>DISH</b> RESERVATION   |                                                                                                    |                                  |                                                             |                                   |                                                             |                                                          | <b>*</b> •                  | Test Restaurant - Test(                                          | ᢆᢓ│ᢤᡰᢅᢦ                          | • |  |  |
|---------------------------|----------------------------------------------------------------------------------------------------|----------------------------------|-------------------------------------------------------------|-----------------------------------|-------------------------------------------------------------|----------------------------------------------------------|-----------------------------|------------------------------------------------------------------|----------------------------------|---|--|--|
| Reservations              | If you choose to use seats-based setup, reservations will be managed according to the total number of seats available.<br>If you choose table-based setup, all reservations will be assigned one or more tables automatically. You will have the possibility to modify the automatically<br>assigned tables. Only you can see the assigned tables. Your guests are not shown tables during the reservation process. |                                  |                                                             |                                   |                                                             |                                                          |                             |                                                                  |                                  |   |  |  |
| Ħ Table plan              | You are using ta                                                                                                    | able-based set                   | up                                                          |                                   |                                                             |                                                          |                             |                                                                  | -                                |   |  |  |
| 🎢 Menu                    | Area(s)                                                                                                    |                                  |                                                             |                                   |                                                             |                                                          |                             |                                                                  | R.                               |   |  |  |
| 🐣 Guests                  | If your establish                                                                                                    | iment has mu                     | tiple areas or ro                                           | oms, you may v                    | vant to define a                                            | n area before you start ass                              | signing tab                 | oles to it. e.g.: Indoor, Outdoor,                               | Bar, Lounge, etc.                | 4 |  |  |
| Feedback                  | Restaurant                                                                                                    | as are listed be                 | IOW:                                                        |                                   |                                                             |                                                          |                             |                                                                  |                                  |   |  |  |
| l≝ Reports                |                                                                                                    |                                  |                                                             |                                   |                                                             |                                                          |                             |                                                                  | _                                | 5 |  |  |
| 💠 Settings 👻              | Table(s)                                                                                                    | un al ta ana ifi                 |                                                             |                                   |                                                             |                                                          |                             |                                                                  | Ľ                                | 1 |  |  |
| O Hours                   | reservations inv<br>online won't be                                                                                                    | alid. Don't wo<br>assigned to th | c areas. when yo<br>rry, you can just<br>his tables. You ca | move them to<br>an also assign ta | other available to<br>other available to<br>ables a booking | able(s). When you deactiv<br>priority between 1 (high) a | ate a table<br>and 3 (low). | for "reservable online", reserv<br>The tables with high priority | ations made<br>will be preferred |   |  |  |
| Reservations              | for incoming re                                                                                                    | servations.                      |                                                             |                                   |                                                             |                                                          |                             |                                                                  |                                  |   |  |  |
|                           | Table name                                                                                                    | Seats (34)                       | Area name                                                   | Priority                          | Status                                                      | Reservable online                                        |                             |                                                                  |                                  |   |  |  |
| Reservation limits        | 1                                                                                                    | 2                                | Restaurant                                                  | 1                                 | Active                                                      | Active                                                   |                             |                                                                  |                                  |   |  |  |
| % Offers                  | 2                                                                                                    | 4                                | Restaurant                                                  | 2                                 | Active                                                      | Active                                                   |                             |                                                                  |                                  |   |  |  |
| 다. Notifications          | 3                                                                                                    | 4                                | Restaurant                                                  | 1                                 | Active                                                      | Active                                                   |                             |                                                                  |                                  |   |  |  |
| Account                   | 4                                                                                                    | 10                               | Restaurant                                                  | 3                                 | Active                                                      | Active                                                   |                             |                                                                  |                                  |   |  |  |
| ${\cal O}$ Integrations   | 5                                                                                                    | 14                               | Restaurant                                                  | 3                                 | Active                                                      | Active                                                   |                             |                                                                  |                                  |   |  |  |
| Too many guests in house? |                                                                                                    |                                  |                                                             |                                   |                                                             |                                                          |                             |                                                                  |                                  |   |  |  |

D

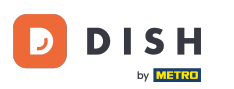

Chcete-li upravit prioritu rezervace konkrétního stolu, klikněte na příslušnou rozbalovací nabídku priority .

| DISH RESERVATION                     |                                                                                             |                                                              |                                                         |                                                            | ۴                                                 | Test Restaurant -                                       | Test 🕤   📲                             | <b>₹</b> ~ (•) |
|--------------------------------------|---------------------------------------------------------------------------------------------|--------------------------------------------------------------|---------------------------------------------------------|------------------------------------------------------------|---------------------------------------------------|---------------------------------------------------------|----------------------------------------|----------------|
| Reservations     Table plan     Menu | <b>Area(s)</b><br>If your establishment h<br>Your active areas are lis<br><b>Restaurant</b> | as multiple area<br>ted below:                               | s or rooms, you may w                                   | ant to define an area bef                                  | ore you start assigning                           | tables to it. e.g.: Indoor, C                           | Putdoor, Bar, Lounge                   | C<br>e, etc.   |
| 🖧 Guests                             |                                                                                             |                                                              |                                                         |                                                            |                                                   |                                                         |                                        |                |
| Feedback                             | Manage Table(s) - Tot<br>Table Name                                                         | <b>al Seats: 34</b><br>Seats                                 | Area                                                    | Priority                                                   | Active Reservab                                   | ble online                                              |                                        |                |
| 🗠 Reports                            | 1                                                                                           | 2                                                            | Restaurant -                                            | Prio 1 🔹                                                   |                                                   |                                                         |                                        |                |
| 🌣 Settings 👻                         | 2                                                                                           | 4                                                            | Restaurant -                                            | Prio 2 🔹                                                   |                                                   |                                                         |                                        |                |
| ③ Hours ☑ Reservations               | 3                                                                                           | 4                                                            | Restaurant -                                            | Prio 1 🔹                                                   |                                                   |                                                         |                                        |                |
| A Tables/Seats                       | 4                                                                                           | 10                                                           | Restaurant -                                            | Prio 3 -                                                   |                                                   |                                                         |                                        |                |
| Reservation limits % Offers          | 5                                                                                           |                                                              | Restaurant                                              | Prio 3                                                     |                                                   |                                                         |                                        |                |
| A Notifications                      | Would you like to add r                                                                     | nore tables?                                                 |                                                         |                                                            |                                                   |                                                         | Add                                    |                |
| Account                              | Tablegroups                                                                                 |                                                              |                                                         |                                                            |                                                   |                                                         |                                        | ľ              |
| 6 Integrations                       | You can configure tabl<br>reservation. Please con<br>maximum number of g                    | e combinations  <br>figure a line for e<br>guests, which fit | here. If reservations do<br>each possible combina<br>on | n't fit any of the tables, w<br>tion, a specific table can | ve will try to configure ou used in multiple comb | one of the configured tab<br>binations, You can configu | le combinations for<br>Ire minimum and | this           |

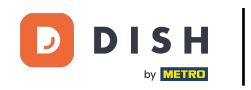

## Poté si můžete vybrat mezi třemi prioritami .

| DISH RESERVATION                                     |                                                                                             |                                                              |                                                        |                                                      |                                              | <b>*</b> •                 | Test Restaurant                                | - Test 🕤                        | <u> 4</u><br>4<br>4<br>4<br>4<br>4<br>4<br>4<br>4<br>4<br>4<br>4<br>4<br>4<br>4<br>4<br>4<br>4<br>4 |  |
|------------------------------------------------------|---------------------------------------------------------------------------------------------|--------------------------------------------------------------|--------------------------------------------------------|------------------------------------------------------|----------------------------------------------|----------------------------|------------------------------------------------|---------------------------------|----------------------------------------------------------------------------------------------------|--|
| <ul> <li>Reservations</li> <li>Table plan</li> </ul> | <b>Area(s)</b><br>If your establishment h<br>Your active areas are lis<br><b>Restaurant</b> | as multiple area<br>ted below:                               | s or rooms, you may v                                  | vant to define an area                               | before you start as                          | ssigning tab               | les to it. e.g.: Indoor, (                     | Dutdoor, Bar, Li                | <b>₽</b> °<br>ounge, etc.                                                                           |  |
| Menu 🐣 Guests                                        |                                                                                             |                                                              |                                                        |                                                      |                                              |                            |                                                |                                 |                                                                                                    |  |
| Eedback                                              | Table Name                                                                                  | Seats: 34                                                    | Area                                                   | Priority                                             | Active R                                     | eservable o                | nline                                          |                                 |                                                                                                    |  |
| 🗠 Reports                                            | 1                                                                                           | 2                                                            | Restaurant -                                           | Prio 1                                               | •                                            |                            | <b>(</b>                                       |                                 |                                                                                                    |  |
| 🔅 Settings 👻                                         | 2                                                                                           | 4                                                            | Restaurant -                                           | Prio 1                                               |                                              |                            |                                                |                                 |                                                                                                    |  |
| O Hours                                              | 3                                                                                           | 4                                                            | Restaurant -                                           | Prio 2<br>Prio 3                                     |                                              |                            |                                                |                                 |                                                                                                    |  |
| Tables/Seats                                         | 4                                                                                           | 10                                                           | Restaurant -                                           | Prio 3                                               | -                                            |                            |                                                |                                 |                                                                                                    |  |
| Reservation limits                                   | 5                                                                                           | 14                                                           | Restaurant -                                           | Prio 3                                               | -                                            |                            |                                                |                                 |                                                                                                    |  |
| <b>%</b> Offers                                      | Would you like to add r                                                                     | nore tables?                                                 |                                                        |                                                      |                                              |                            |                                                |                                 | Add                                                                                                 |  |
| ♀ Notifications                                      | Tablegroups                                                                                 |                                                              |                                                        |                                                      |                                              |                            |                                                |                                 | ľ                                                                                                   |  |
| 𝔗 Integrations                                       | You can configure table<br>reservation. Please con<br>maximum number of g                   | e combinations h<br>figure a line for e<br>juests, which fit | nere. If reservations do<br>each possible combin<br>on | on't fit any of the table<br>ation, a specific table | es, we will try to con<br>can used in multip | nfigure one<br>le combinat | of the configured tal<br>tions, You can config | ole combinatio<br>ure minimum a | ns for this<br>and                                                                                  |  |
| Too many guests in house?                            |                                                                                             | • •                                                          | 1 0                                                    | Delaster                                             | <b>C1</b> -1                                 |                            |                                                |                                 |                                                                                                    |  |

# Až budete s úpravami hotovi, klikněte na ULOŽIT pro použití změn.

| DISH RESERVATION          |                                 |                                                      |                                              |                                                  |                                                  | <b>*</b> •                      | Test Restaurant - Te                                                    | st 🕤                 | <u> </u>            |         |
|---------------------------|---------------------------------|------------------------------------------------------|----------------------------------------------|--------------------------------------------------|--------------------------------------------------|---------------------------------|-------------------------------------------------------------------------|----------------------|---------------------|---------|
|                           | Table Name                      | Seats                                                | Reservable o                                 |                                                  |                                                  |                                 |                                                                         |                      |                     |         |
| Reservations              | 1                               | 2                                                    | Restaurant                                   | ✓ Prio 2                                         | •                                                |                                 | <b>(</b>                                                                |                      |                     |         |
| 🛏 Table plan              | 2                               | 4                                                    | Restaurant                                   | ▼ Prio 2                                         | •                                                |                                 |                                                                         |                      |                     |         |
| 🎢 Menu                    | 3                               | 4                                                    | Restaurant                                   | • Prio 1                                         | -                                                |                                 |                                                                         |                      |                     |         |
| 🛎 Guests                  | 4                               | 10                                                   | Restaurant                                   | ▪ Prio 3                                         | •                                                |                                 |                                                                         |                      |                     |         |
| Feedback                  | 5                               | 14                                                   | Restaurant                                   | ► Prio 3                                         | •                                                |                                 |                                                                         |                      |                     |         |
| 🗠 Reports                 | Would you like                  | e to add more tables?                                |                                              |                                                  |                                                  |                                 |                                                                         |                      | Add                 |         |
| 🌣 Settings 👻              |                                 |                                                      |                                              |                                                  |                                                  |                                 |                                                                         |                      |                     |         |
| () Hours                  | Tablegroups                     |                                                      |                                              |                                                  |                                                  |                                 |                                                                         |                      | Ľ                   |         |
| 🗟 Reservations            | You can confi<br>reservation. P | gure table combination:<br>lease configure a line fo | s here. If reservatio<br>r each possible cor | ns don't fit any of the<br>nbination, a specific | e tables, we will try to<br>table can used in mu | configure one<br>Itiple combina | of the configured table of the configure table of the configure tables. | ombinatio<br>minimum | ons for this<br>and |         |
| A Tables/Seats            | maximum nu                      | mber of guests, which f                              | it on                                        |                                                  |                                                  |                                 |                                                                         |                      |                     |         |
| 🛱 Reservation limits      | Tables                          | Min.Guests                                           | Max.Guests                                   | Priority                                         | Status                                           |                                 |                                                                         |                      |                     |         |
| <b>%</b> Offers           | 1,2                             | 5                                                    | 6                                            | 1                                                | Active                                           |                                 |                                                                         |                      |                     |         |
| ♀ Notifications           | 2,3                             | 7                                                    | 8                                            | 1                                                | Active                                           |                                 |                                                                         |                      |                     |         |
| 😭 Account                 |                                 |                                                      |                                              |                                                  |                                                  |                                 |                                                                         |                      |                     | 41      |
| 𝔗 Integrations            |                                 |                                                      |                                              |                                                  |                                                  |                                 |                                                                         |                      | SAVE                | )       |
| Too many guests in house? | Designed by Hospita             | ality Digital GmbH. All rights re                    | served.                                      |                                                  |                                                  | FAQ                             | Terms of use   Imprint                                                  | Data privac          | y   Privacy Se      | ettings |

D

#### To je vše. Dokončili jste výukový program a nyní víte, jak změnit prioritu rezervace stolu.

| <b>DISH</b> RESERVATION   |                                                                |                                                    |                                                             |                                                       |                                                             |                                                                                           | <b>*</b> •                                 | Test Restauran                                                        | t - Test 🕤                                                  | 4<br>4<br>4<br>4<br>4<br>4<br>4<br>4<br>4<br>4<br>4<br>4<br>4<br>4<br>4<br>4<br>4<br>4<br>4 | G |
|---------------------------|----------------------------------------------------------------|----------------------------------------------------|-------------------------------------------------------------|-------------------------------------------------------|-------------------------------------------------------------|-------------------------------------------------------------------------------------------|--------------------------------------------|-----------------------------------------------------------------------|-------------------------------------------------------------|---------------------------------------------------------------------------------------------|---|
| Reservations              | If you choose to u<br>If you choose tabl<br>assigned tables. C | se seats-based<br>e-based setup<br>Only you can se | d setup, reservat<br>o, all reservations<br>ee the assigned | ions will be ma<br>will be assigne<br>tables. Your gu | naged according<br>d one or more t<br>ests are not show     | g to the total number of se<br>ables automatically. You w<br>wn tables during the reser   | eats availal<br>vill have th<br>vation pro | ble.<br>e possibility to mod<br>cess.                                 | ⊘ Areas, Tabl<br>TableGroups<br>saved.                      | es and<br>successfully                                                                      | , |
| Menu                      | You are using ta                                               | able-based set                                     | up                                                          |                                                       |                                                             |                                                                                           |                                            |                                                                       |                                                             |                                                                                             |   |
| 🗳 Guests                  | <b>Area(s)</b><br>If your establish                            | ment has mu                                        | Itiple areas or ro                                          | oms, you may v                                        | vant to define a                                            | n area before you start ass                                                               | igning tab                                 | oles to it. e.g.: Indoor,                                             | , Outdoor, Bar, L                                           | ounge, etc.                                                                                 |   |
| 🕲 Feedback                | Your active area                                               | s are listed be                                    | low:                                                        |                                                       |                                                             |                                                                                           |                                            |                                                                       |                                                             |                                                                                             |   |
| L≝ Reports                |                                                                |                                                    |                                                             |                                                       |                                                             |                                                                                           |                                            |                                                                       |                                                             |                                                                                             |   |
| 💠 Settings 👻              | Table(s)                                                       |                                                    | NA CI-                                                      |                                                       |                                                             |                                                                                           |                                            | -1 Th :                                                               |                                                             | ľ                                                                                           |   |
| ⊙ Hours                   | reservations inv<br>online won't be                            | ned to specifi<br>alid. Don't wo<br>assigned to th | c areas. When yo<br>rry, you can just<br>nis tables. You ca | ou pause a who<br>move them to<br>in also assign ta   | ile area, all table<br>other available t<br>ables a booking | s assigned to that area will<br>able(s). When you deactiva<br>priority between 1 (high) a | i be pause<br>ate a table<br>nd 3 (low).   | d. This may make so<br>for "reservable onlir<br>. The tables with hig | ome of your futu<br>ne", reservations<br>h priority will be | are<br>5 made<br>9 preferred                                                                |   |
| Tables/Seats              | Table name                                                     | Seats (34)                                         | Area name                                                   | Priority                                              | Status                                                      | Reservable online                                                                         |                                            |                                                                       |                                                             |                                                                                             |   |
| 🛱 Reservation limits      | 1                                                              | 2                                                  | Restaurant                                                  | 2                                                     | Active                                                      | Active                                                                                    |                                            |                                                                       |                                                             |                                                                                             |   |
| <b>%</b> Offers           | 2                                                              | 4                                                  | Restaurant                                                  | 2                                                     | Active                                                      | Active                                                                                    |                                            |                                                                       |                                                             |                                                                                             |   |
| ♠ Notifications           | 3                                                              | 4                                                  | Restaurant                                                  | 1                                                     | Active                                                      | Active                                                                                    |                                            |                                                                       |                                                             |                                                                                             |   |
| \land Account             | 4                                                              | 10                                                 | Restaurant                                                  | 3                                                     | Active                                                      | Active                                                                                    |                                            |                                                                       |                                                             |                                                                                             |   |
| ${\cal S}$ Integrations   | 5                                                              | 14                                                 | Restaurant                                                  | 3                                                     | Active                                                      | Active                                                                                    |                                            |                                                                       |                                                             |                                                                                             |   |
| Too many guests in house? |                                                                |                                                    |                                                             |                                                       |                                                             |                                                                                           |                                            |                                                                       |                                                             |                                                                                             |   |

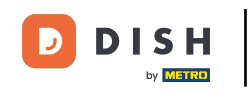

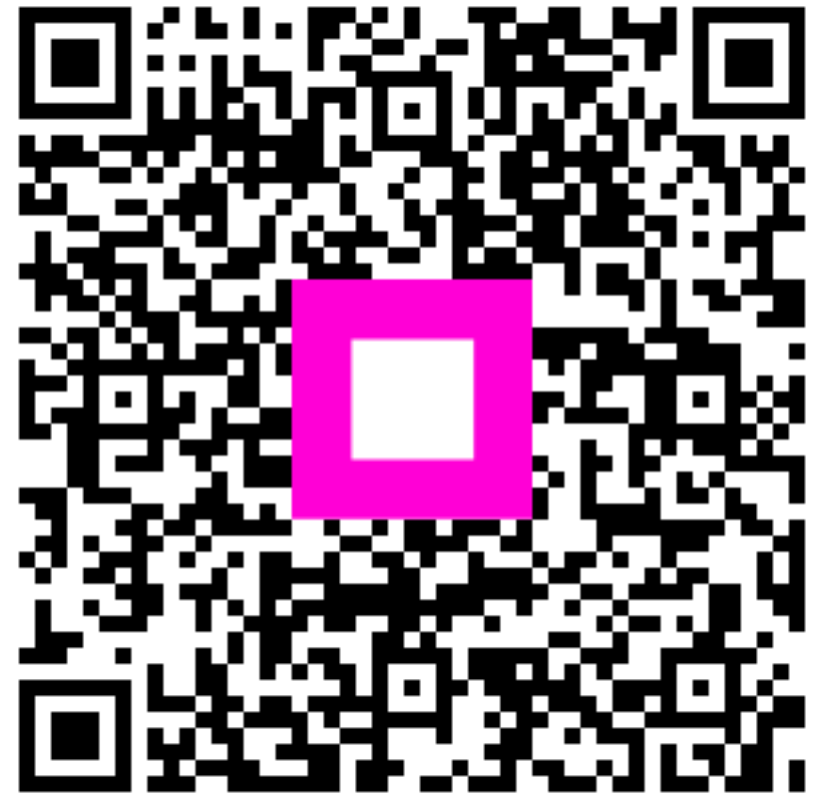

Skenováním přejděte do interaktivního přehrávače